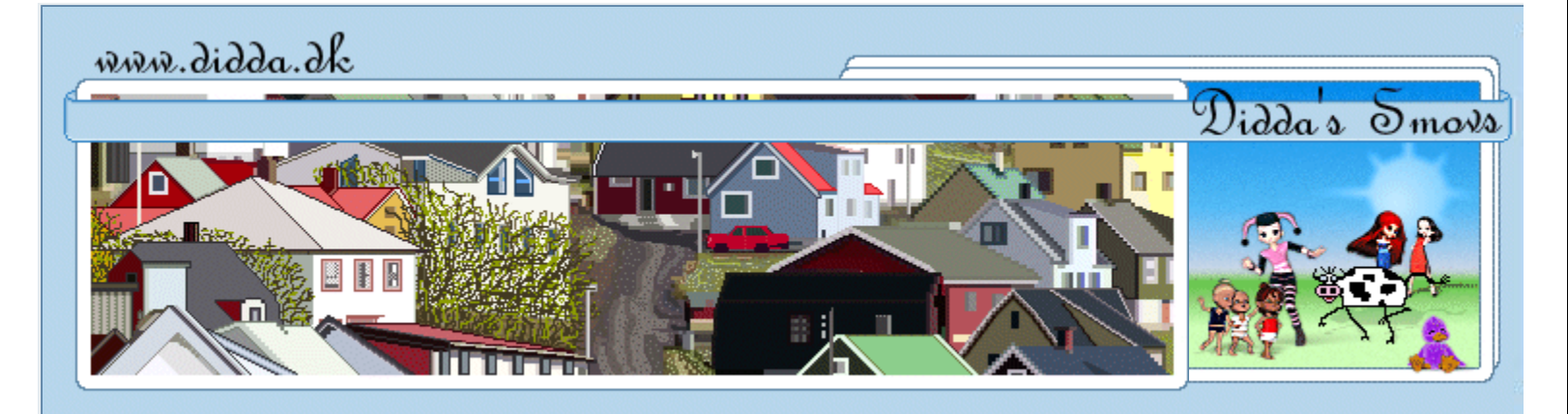

## Login

| Manilamærke |
|-------------|
|             |
|             |
|             |
|             |
|             |
|             |
|             |
| +           |
| +           |
| +           |
|             |

Digital Designs Christmas Freebie Train.

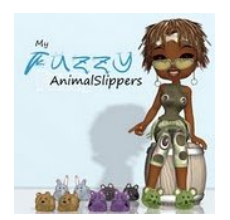

AN-didda

Nyt i Galleriet

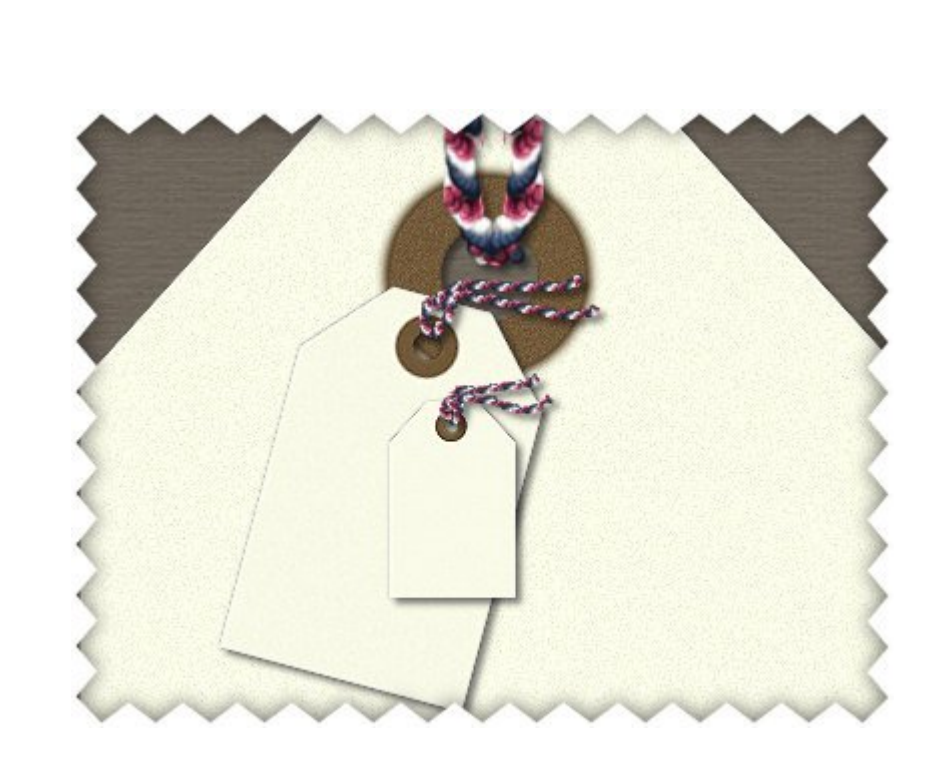

Du får brug for:

PSP

÷

Denne tut er kun testet i PSPX, men jeg vil tro du kan lave den i andre versioner også, jeg hører gerne andre versioner også...

Min label vector tube

Åbn label\_didda.pspimage lav en copi = Shift + D og luk orginalen ned.

Image > Canvas Size Her ændrer du størrelsen på Canvas så det passer til dig, jeg har brugt 800x800

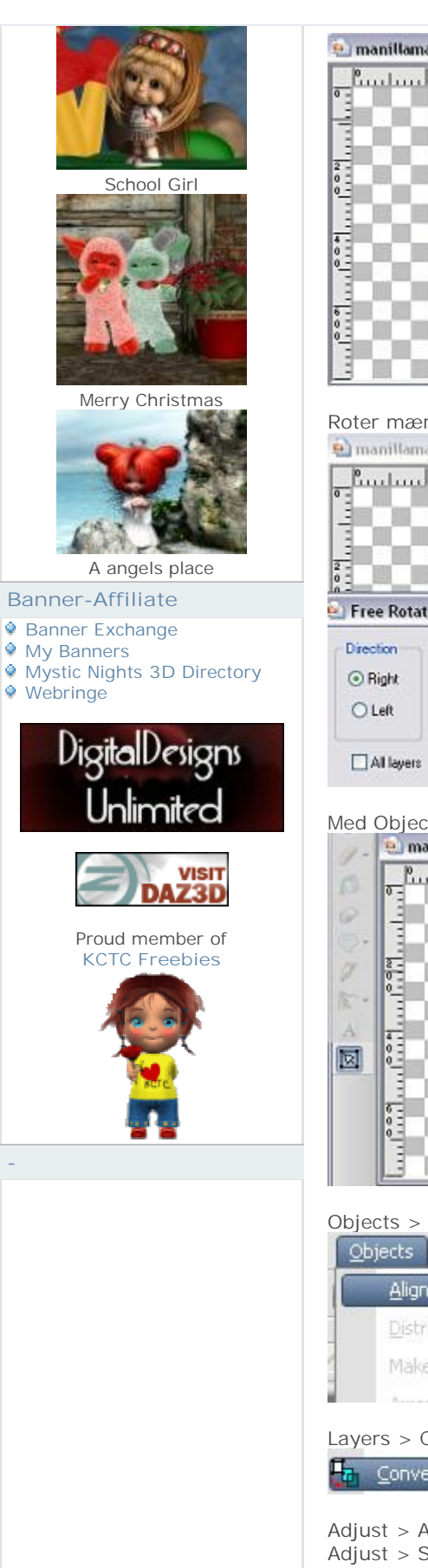

The Home for

Digital Artists

## Roter mærket om du vil, jeg har valgt at Rote 90%.

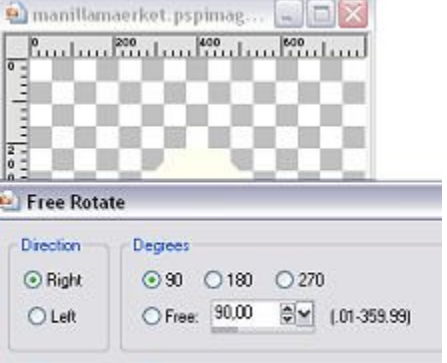

Rotate single layer around canvas center

Med Object Selection Tool hiver du mærket i den størrelse du ønsker.

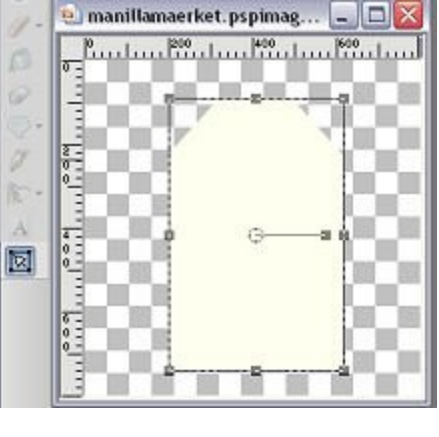

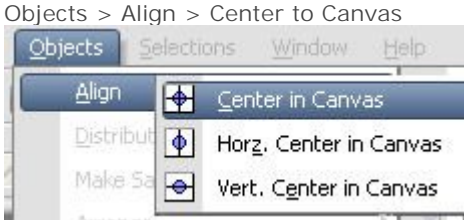

Layers > Convert to Raster layers

Convert to Raster Layer

Adjust > Add/Remove Noise > Add Noise : 7 Gausian + Monochrome Adjust > Sharpness > Sharpen

## Nyt Raster Layer Vælg Paint Brush med indstillingerne: Size: 100, Hardness: 95, Density, Thickness, Opacity: 100, Step: 25, Rotation: 0, Blend mode: Norma Reguler Size sådan at det passer til den størrelsen du har valgt til dit mærke...

Sæt en brun som Forgrundsfarve : #745b3c Klik en gang og flyt den på plads om nødvendigt

## CREATE 3D ART FOR FREE!

DAZ

FalkvardArt

Bruce 6

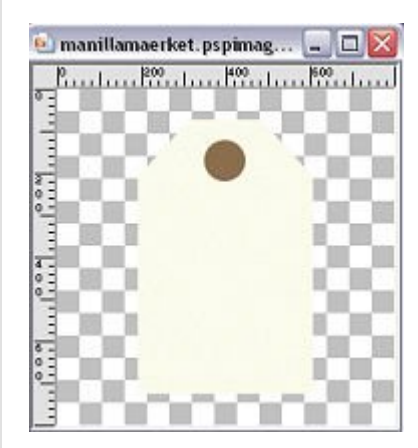

Adjust > Add/Remove Noise > Add Noise : 7 Gausian + Monochrome Adjust > Sharpness > Sharpen

Nyt Raster Layer,

Vælg PaintBrush med samme indstillinger som før, men sæt Size på 50 Klik en gang midt i den brune cirkel

(farven er lige meget, men ses bedst i en kontrastfarve.)

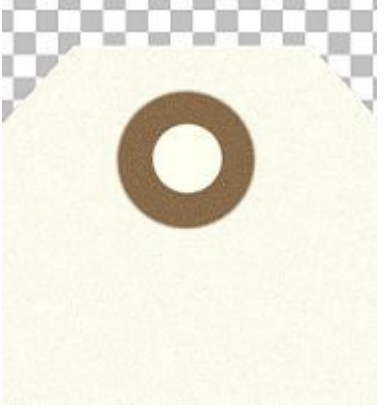

Selections > Select All Selections > float Selections > Defloat

Luk dette layer og marker det layer med den brune cirkel og klik på Delete, gør det samme på det and Selections > Select none.

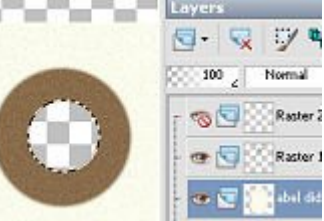

Du kan lægge en DropShadow på den brune cirkel, men jeg bruger altid selv 1 dublicate layer af den brune cirkel, træk dublicate layer ned under orginal layer sæt Blendmode på Multiply

Adjust > Blure > Gausian blur på ca. 3 Om det ikke ses så godt dublicate dette layer (med Gausian blure på) en gang til.

Lav igen en selection af cirklen som du tegnede med Size 50, marker dublicate layer/s og klik på delete.

| 🔁 SHARE 📲 🏫 🖏) | Image: Single Single |
|----------------|----------------------------------------------------------------------------------------------------|
|                | Comments                                                                                                    |
|                | No Comments have been Posted.                                                                                                    |
|                | Post Comment                                                                                                    |
|                | Please Login to Post a Comment.                                                                                                    |
|                | _,'~',_Create 3D Art for Free_,'~',<br>Didda © 2006<br>IDDDR.DK SFAM POISON<br>Powered by PHP-Fusion<br>984,098 Unikke besøg                                                                                                    |